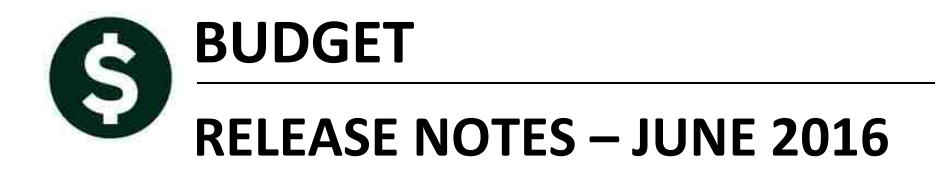

This document explains new product enhancements added to the ADMINS Unified Community for Windows **Budget** system.

#### **TABLE OF CONTENTS**

| 1. | POSI | ITION MAINTENANCE                                         | 2  |
|----|------|-----------------------------------------------------------|----|
|    | 1.1. | Update a Single Position                                  | 2  |
|    | 1.2. | Over 50K Life Insurance Integrated into The Budget Module | 4  |
| 2. | REPO | DRTS-PERSONAL SERVICES                                    | 6  |
|    | 2.1. | 12688 Employees with Salary Changes–BU vs. HR             | 6  |
|    | 2.2. | 12048 Budget Salary Changes                               | 6  |
|    | 2.3. | 12051 Personal Services – Detail – Account Selection      | 7  |
|    | 2.4. | 12052 Personal Services Audit Reports                     | 8  |
| 3. | REPO | DRTS-CONSOLIDATED REPORTS                                 | 9  |
|    | 3.1. | 12047 Consolidated Report – Base Budget Comparison        | 9  |
| 4. | MOL  | DULE CONTROL #12106 – COPY NOTES TO NEW YEAR              | 10 |
| 5. | HELF | PREFERENCE LIBRARY                                        | 11 |
|    | 5.1. | New or Updated Documentation                              | 11 |

### **1. POSITION MAINTENANCE**

### **1.1. Update a Single Position**

Prior to the software update, if an employee changed positions in the Human Resources module, they remained unchanged in the Budget module and showed in the old position. A new feature was added to the **Budget** ▶ **Maintenance** ▶ **Personal Services Budget (by Position)** screen to address this. Two new buttons allow the deletion and creation of positions to reproduce changes that were made in the Human Resources module.

|                                      | Personal Services Budget                                                                                                    | (By Position)                                                                                                    |                 |
|--------------------------------------|----------------------------------------------------------------------------------------------------|----------------------------------------------------------------------------------------------------|-----------------|
| Goto<br>Actions                      | Daulog trave         District           Indext Group         STRECT         DISTRECT           Postbard         2003/481C0+00         RPML/DB           Indextor Group         RPML20         RPML/DB           Ingelageet         Convert Level         School           CurretLevel         1         School | Design Date         Analysis           Pestion End         Securation           Pestion End         Securation           Drignal Him         Securation           Longwity         ID-Lance 2005           Profilesion         ID-Lance 2005           Profilesion         ID-Lance 2005           Profession         ID-Lance 2005           Profession         ID-Lance 2005 |                 |
| j.Entry                              | 2 Stellary 2 OL Split & Accounting                                                                                                    |                                                                                                    |                 |
| Code Desc<br>REG<br>REG<br>MEDI MEDI | Base         La ⊥         un ⊥           resten         rst B_LCOS 01 Top         rst Top           see         25.000 Top         r           JMC         36.3         r         r                                                                                                    | 25,000<br>363                                                                                                    |                 |
|                                      |                                                                                                    | * Pretax Deduction Amount<br>** Taxable Benefit Amount                                                                                                    |                 |
| Pay Code/Benefit                     | Account ++++-++++++++++++++++++++++++++++++++                                                                                                    |                                                                                                    |                 |
|                                      | Wage Totals 25,000<br>Benefit Totals 363<br>Grand Totals 25,363                                                                                                    | loyee 25,000 Position Total<br>25,000 174,700<br>367 2.dd7                                                                                                    |                 |
| 5 Add Pay Code                       | & Add Coalt Coals Z.Rentove Pay Coals & Rentove Coalt Coals                                                                                                    | elete Position                                                                                                    | Create Position |

When an employee position is changed in Human Resources, use the **[Delete Position]** button to delete the employee from the old position. A prompt will appear asking for verification – select **Yes** to continue.

| [AUC] 121 | 40-Personal Services Budget (By Position)                                                                                               | $\times$ |
|-----------|----------------------------------------------------------------------------------------------------|----------|
| ?         | Delete Position for<br>Budget Year: 2018, Budget Group: DISTRICT<br>Position: S003ABATECH-01, Empl#: 000020<br>Do you want to Continue? |          |
|           | Yes No                                                                                                    |          |

Then use the **[Create Position]** button to establish the employee in the new position. The **[Create Position]** button will show positions available to be added.

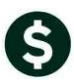

| Add Position - A               | Available Positions            |                       |                           |                           | x                                                                                                    |                                                                                                    |                                                 |
|--------------------------------|--------------------------------|-----------------------|---------------------------|---------------------------|----------------------------------------------------------------------------------------------------|----------------------------------------------------------------------------------------------------|-------------------------------------------------|
| -<br>Position                  | Description                    |                       | Bud Grip                  | BudgetVacant <sup>1</sup> | rof Position)                                                                                        |                                                                                                    |                                                 |
| 003PRIPRIN-01<br>003SPDBEHA-01 | L PRINCIPAL<br>1 STALL TEACHER |                       | DISTRICT<br>DISTRICT      | Yes<br>Yes                | Position Star<br>Position End<br>Original Hire<br>Longevity<br>Full Time<br>Probation<br>Anniversary | Budget Dates<br>01-Feb-2015<br>17-Aug-1998<br>01-Feb-2015<br>01-Feb-2015<br>01-Feb-2015<br>01-Feb-2015<br>01-Feb-2015 | HR Dates<br>Evaluation<br>Next Eval             |
| MEDI M                         | EDICARE                        | OK Find               | Search Cance              | el Heip <u>F</u>          |                                                                                                    | 29,940<br>434                                                                                                    |                                                 |
| Pay Code/Be                    | enefit Account 🛛 💌             | *-***-***             | -****                     |                           |                                                                                                    | * P<br>**T                                                                                                    | retax Deduction Amount<br>axable Benefit Amount |
|                                | Wage                           | Totals 2<br>it Totals | 9,940<br>434              | _ This Position/Em        | ployee                                                                                               | 29,940<br>434<br>30,374                                                                                               | Position Total<br>149,700<br>2,080<br>151,780   |
|                                | Benet.<br>Grand                | Totals 3              | 0,374                     |                           |                                                                                                    |                                                                                                    |                                                 |
| <u>5</u> Add Pay Code          | Bener<br>Grand                 | I Totals 3            | 0,374<br>Remove Cost Code | 9 Position Profile        | 0 Recalculate                                                                                        | Delete Position                                                                                                    | Create Position                                 |

The criteria to allow creation are that the position:

- is set to "budgeted" in Budget > Tables > Position Maintenance,
- does not already exist in the budget maintenance screens, and
- is filled or the Position Maintenance flag "Budget for Vacant Position" is set to "Yes".

The following prompt will appear; select **Yes** to add the position:

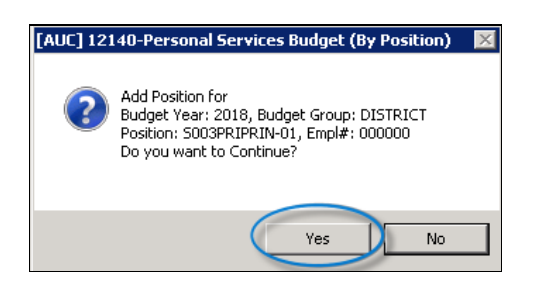

A report will be generated with the details of the position.

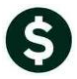

Budget

**ADMINS Unified Community** 

June 2016

| 🐮 TedRE - BuPosCategory_THERESA_12025[2].lis                                                                                                    |                                                                                                    |  |  |  |  |  |  |  |
|----------------------------------------------------------------------------------------------------|----------------------------------------------------------------------------------------------------|--|--|--|--|--|--|--|
| File Edit Format Options                                                                                                    |                                                                                                    |  |  |  |  |  |  |  |
| Courier New ▼ 8 ▼ <b>B / U</b> ■ ▼ Ε ε ε ε                                                                                                    |                                                                                                    |  |  |  |  |  |  |  |
| =<br>12025-BUP0SPROFILE.REP Printed 08-Jun-2016 at 12:20:10 by THERESA<br>Town of ADMIN<br>Personal Services - Posi                                                                   | Page 1<br>3<br>Jion Profile                                                                                                    |  |  |  |  |  |  |  |
| Budget Year: 2018<br>Budget Group : DISTRICT DISTRICT<br>Current Level: School l                                                                                                    |                                                                                                    |  |  |  |  |  |  |  |
| Position# Employee HR Dates                                                                                                    |                                                                                                    |  |  |  |  |  |  |  |
| S003PRIPRIN-01 PRINCIPAL Vacant Position Position Hire: 01-Jul-2017 Evaluat<br>Original Hire: 01-Jul-2017 Nert SV<br>Longevity: 01-Jul-2017 Nert SV<br>Probation: 01-Jul-2017 Anniver | S003PRIPRIN-01 PRINCIPAL Vacant Position Hire: 01-Jul-2017 Evaluation:<br>Original Hire: 01-Jul-2017 Next Eval:<br>Longevity: 01-Jul-2017 Full Time: 01-Jul-2017<br>Probation: 01-Jul-2017 Auniversary: 01-Jul-2017 |  |  |  |  |  |  |  |
| Line Account Percent Type Percent Type Budget.<br>1 1000-300-2210-100-03-00-51210 PRIN SALARY - SOUT 100.000 + 100.000 +                                                              | Amt Start Date End Date ActualAmt                                                                                                    |  |  |  |  |  |  |  |
| Bargaining An<br>Effective OVR Reason Unit Schedule Grade Step Am                                                                                                    | nual Hourly Salary Salary<br>Sunt Amount Days %                                                                                                    |  |  |  |  |  |  |  |
| UI-JUI-ZUI/ SALATYIADIE -UI SKABAIN I I                                                                                                    | FTE 1.000 FTE FTE FTE FTE 1.000                                                                                                    |  |  |  |  |  |  |  |
| Code Description Code Default Account                                                                                                    | Base Budget LOS 1 OVR LOS 2 OVR OVR Total                                                                                                    |  |  |  |  |  |  |  |
| REG REGULAR - hours ****-***-***-***-***                                                                                                    | 1 1 1                                                                                                    |  |  |  |  |  |  |  |
|                                                                                                    | 1 1                                                                                                    |  |  |  |  |  |  |  |
| Code         Description         Account           REG         REGULAR - hours         1000-300-2210-100-03-00-51210 PRIN SALARY - SOUT                                               | Base Budget         L05 1         L05 2         Total           1         1         1         1         1           1         1         1         1         1                                                       |  |  |  |  |  |  |  |
|                                                                                                    |                                                                                                    |  |  |  |  |  |  |  |

[ADM-AUC-BU-3827

### 1.2. Over 50K Life Insurance Integrated into The Budget Module

The Internal Revenue Service Over 50K Life Insurance taxable benefits are now integrated into the budget module to accurately reflect the FICA and Medicare cost for the employer.

This employee has the life insurance benefit over \$50,000 as shown on her deduction tab:

|                                  |                                |                                              |                            | Employee     | Maintenance                   |
|----------------------------------|--------------------------------|----------------------------------------------|----------------------------|--------------|-------------------------------|
| <u>G</u> oto<br>Actio <u>n</u> s | Employee Number<br>Position 50 | r <mark>(210887</mark> KA<br>D3READREC-01 SC | AREN E GNIA<br>DUTH TEACHE | ADEK<br>ER   | 1 Of 1                        |
| JAdd Code<br>KDelete Code        | Current Tier 1                 |                                              |                            |              |                               |
| <u>1</u> Contact <u>2</u> Pers   | onal <u>3</u> Ded/Ben          | 4 Add Wages                                  | <u>5</u> Payroll           | 6 Accounting | <u>Z</u> Salary <u>8</u> Date |
|                                  |                                | Table                                        |                            |              | Additional                    |
| CostCode Effective               | Stop Date                      | Amount                                       | Message                    |              | Amount                        |
| AN-AMX 01-Oct-20                 | 011                            |                                              |                            |              | 328,85                        |
| DIRDEP 25-Aug-20                 | 209                            | 999,999,99                                   |                            |              |                               |
| ER PGF26 01-Jan-20               | 012                            |                                              |                            |              |                               |
| INS-BW 25-Aug-20                 | 009                            | .12                                          |                            |              |                               |
| MEDI 25-Rug-20                   | 009                            | 1,4500%                                      |                            |              |                               |
| MT-PN9 25-Hug-20                 | 309                            | 9,0000%                                      |                            |              |                               |
| PUEPEOK 01- Jan-20               | 016                            | 2,0000%                                      |                            |              |                               |
| PLCE26 25-9ug-20                 | 210                            | 157 38                                       |                            |              | 12                            |
| UD-PR0 25-Aug-20                 |                                | 28 30                                        |                            |              | +12                           |
| por no jeo hug ev                | VV2 [                          | 20,00                                        |                            |              | I                             |

Her bargaining unit **[Other Info]** tab has this rule:

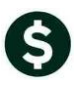

| Bargaining Unit - Other    |                                                     |                                                   |  |  |  |  |  |  |
|----------------------------|-----------------------------------------------------|---------------------------------------------------|--|--|--|--|--|--|
| Bargaining Unit MTA        | -26 26 Pay Teachers                                 |                                                   |  |  |  |  |  |  |
| <br>• • • • • •            |                                                     | *****                                             |  |  |  |  |  |  |
| Over 50,000 Cost Code      | OVER50K OVER 50K LIFE INSURANCE                     | Max Amount \$ 999999                              |  |  |  |  |  |  |
| Over 50,000 Life Insurance | C 1. No automatic Life Insurance Amount Calculation | ı                                                 |  |  |  |  |  |  |
|                            | 2. Fixed Life Insurance Amount                      | Fixed Amount \$ Allow Override 🔽                  |  |  |  |  |  |  |
|                            | 💽 3. Calculated Life Insurance Amount               | P/E Annual Salary Times 2,0000                    |  |  |  |  |  |  |
|                            |                                                     | Rounded C \$1 C \$10 C \$100 C \$1,000 C \$10,000 |  |  |  |  |  |  |

The budget module will calculate the taxable benefit the first of each month during the budget process. For July through December of the budget year, the calculation will be based on the employee's age as of December 31. For January through June, the calculation will be based on the employee's age as of December 31 of the following year.

The position **[Salary]** tab will be used for any life insurance value calculation.

|                    | Person                                                                                                    | al Services Budget     | (By Position)                                                                                         |                                                                                                    |                                 |
|--------------------|----------------------------------------------------------------------------------------------------|------------------------|----------------------------------------------------------------------------------------------------|----------------------------------------------------------------------------------------------------|---------------------------------|
| Actions            | Budget Year         2018           Budget Group         DISTRICT         DISTRICT           Position#         5003READREC-01         SUTH TEACH           Employee#         010887         GNIADEK, KA           Bargaining Unit MTA         -26         26 Pay Teach           Current Level         1         School 1           Freeze Salary | ER<br>REN E<br>hers    | Position Start<br>Position End<br>Original Hire<br>Longevity<br>Full Time<br>Probation<br>Anniversary | Budget Dates           25-Aug-2009         Evaluation           25-Aug-2009         Next Eval           27-Aug-2009         25-Aug-2009           25-Aug-2009         25-Aug-2009 | HR Dates<br>27-Aug-2009         |
| <u>1</u> Entry     | 2 Salary 3 GL Split                                                                                                    | 4 Accounting           |                                                                                                    |                                                                                                    |                                 |
| Effective Date Ovr | Reason                                                                                                    | Bargaining Unit Schedu | ile Grade Step                                                                                        | Annual Amt Hourly Rate                                                                                                    | Salary Salary %<br>Days of Year |
| 01-Jul-2017        | Salary Table                                                                                                    | MTA -26 M15            | 1 11                                                                                                  | 72,319 65,5064                                                                                                    | 365 100.00                      |

The position maintenance screen will show the value of the taxable benefit and will calculate any additional Medicare (and FICA) tax expense for the employer. Click on the code to display the value.

|                                                                     |                                                                                                    | Personal Service                                                                   | s Budget (By         | Position)                                                                                             |                                                                                         |                                                 |
|---------------------------------------------------------------------|----------------------------------------------------------------------------------------------------|------------------------------------------------------------------------------------|----------------------|----------------------------------------------------------------------------------------------------|-----------------------------------------------------------------------------------------|-------------------------------------------------|
| <u>Goto</u><br>Actio <u>n</u> s                                     | Budget Year 2018<br>Budget Group DISTRICT<br>Position# 5003READREC<br>Employee# 010087<br>Bargaining Unit MTA -2<br>Current Level 1 | DISTRICT<br>-01 SOUTH TEACHER<br>GNIADEK, KAREN E<br>5 26 Pay Teachers<br>School 1 |                      | Position Start<br>Position End<br>Original Hire<br>Longevity<br>Full Time<br>Probation<br>Anniversary | Budget Dates<br>25-Aug-2009<br>25-Aug-2009<br>27-Aug-2009<br>25-Aug-2009<br>25-Aug-2009 | HR Dates<br>Evaluation 27-Aug-2009<br>Next Eval |
| 1 Entry                                                             | 2 Salary                                                                                                    | 3 GL Split <u>4</u> Accounti                                                       | ng                   |                                                                                                    |                                                                                         |                                                 |
| Code Descr<br>REG REGU<br>MEDI MEDIC<br>OVERSOR WER<br>PLGF26 PILGR | iption<br>AR<br>SOK LIFE INSURANCE **<br>IM FAMILY SCHOOL 26 PAY *                                                                  | Base Los 1<br>FTE 1,0000 1FTE Ovr<br>72,319 991                                    | LOS 2<br>2FTE<br>Ovr |                                                                                                    | 72,319<br>991                                                                           |                                                 |
| OVER50K OVER                                                        | 50K LIFE INSURANCE **                                                                                                    | 114                                                                                |                      |                                                                                                    | * 114 **                                                                                | Pretax Deduction Amount Taxable Benefit Amount  |

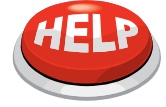

If the cost code is being added in the budget module, as opposed to during the initialization of the budget, then the position must be recalculated after entering the new cost code to reflect the updated Medicare and FICA amounts.

[ADM-AUC-BU-3753

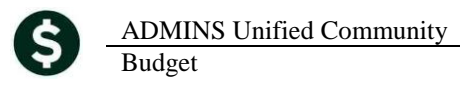

### 2. REPORTS-PERSONAL SERVICES

#### 2.1. 12688 Employees with Salary Changes–BU vs. HR

A new report is available to identify Personal Services positions where the annual salary in the budget module is different than the HR module. This identifies the exceptions to allow the budget and payroll numbers to be reconciled. Run this report by selecting **Budget** > **Reports** > **Report Library** > **Personal Services** > **12688** Employees with Salary Changes–BU vs HR.

|                                                                     |                                                                                                    | Report Library - Persona                                                                                                    | al Services B                                                                                                    | udget                                                                                                    |                                                                                                    |                                                                                                    |                                                                                   |                                                                            |                                                                                                    |                                                                                          |                                                                        |                                                                                                    |                                                                                                    |
|---------------------------------------------------------------------|----------------------------------------------------------------------------------------------------|----------------------------------------------------------------------------------------------------|----------------------------------------------------------------------------------------------------|----------------------------------------------------------------------------------------------------|----------------------------------------------------------------------------------------------------|----------------------------------------------------------------------------------------------------|-----------------------------------------------------------------------------------|----------------------------------------------------------------------------|----------------------------------------------------------------------------------------------------|------------------------------------------------------------------------------------------|------------------------------------------------------------------------|----------------------------------------------------------------------------------------------------|----------------------------------------------------------------------------------------------------|
| 1                                                                   | Report Name<br>12025-Personal Serv<br>12025-Personal Serv<br>12530-Personal Serv<br>12530-Personal Serv<br>12037-Personal Serv<br>12051-Personal Serv<br>12051-Personal Serv<br>12051-Personal Idated<br>12047-Consolidated<br>12047-Consolidated<br>12047-Consolidated<br>12088-Employees with<br>12052-Personal Serv | ices - Position Profile<br>ices - Category Cost Report<br>ices - Detail Account/Position/Code<br>ices - Summary Account/Position/Code<br>ices - Summary Mages/Benefits<br>ices - Spreadsheet<br>ices - Detail - Account Selection<br>Report<br>Report - Budget Type Break<br>Report - Budget Type Break<br>Report - Base Budget Comparison<br>h Grade/Step Changes<br>as with Salary Changes -<br>ices Audit Reports | Sample<br>Sample<br>Sample<br>Sample<br>Sample<br>Sample<br>Sample<br>Sample<br>Sample<br>Sample<br>Sample<br>Sample<br>Sample<br>Sample<br>Sample<br>Sample<br>Sample<br>Sample                                                                                                    | Last           Run         20-f           Run         18-5           Run         18-5           Run         18-5           Run         18-5           Run         22-5           Run         22-5           Run         22-5           Run         21-7           Run         07-,           Run         07-, | Task 12<br>Budy<br>Required<br>Optional:<br>Run as<br>If Printing                                                                                                    | 688: Employees<br>Employees<br>get vs. Huma<br>I: Enter Budg<br>Enter up to<br>C Preview<br>g use Dupley                                                                                                    | swith Sala<br>with Sala<br>an Reso<br>jet Year<br>9 Budge<br>O Pri<br>< @ Ye      | lary Cha<br>ary Cha<br>urce Sa<br>et Grou<br>nt<br>s O                     | nnges - BU vs<br>nnges<br>alary Differe<br>2018<br>ps Edit<br>C PDF<br>No<br>Lookup                                                                           | HR<br>ences<br>0 val<br>© Ex<br>0K                                                       | lues:<br>ccel                                                          | Cancel                                                                                                    | Clear All                                                                                                    |
|                                                                     | A                                                                                                    | В                                                                                                    | C                                                                                                    | D                                                                                                    | E                                                                                                    | F                                                                                                    | G                                                                                 | Н                                                                          |                                                                                                    | J                                                                                        | 17                                                                     |                                                                                                    |                                                                                                    |
| 4                                                                   |                                                                                                    |                                                                                                    |                                                                                                    |                                                                                                    |                                                                                                    |                                                                                                    |                                                                                   |                                                                            |                                                                                                    |                                                                                          | N 1                                                                    | L                                                                                                    | M                                                                                                    |
|                                                                     |                                                                                                    |                                                                                                    | Budget                                                                                                    |                                                                                                    | Bargaining                                                                                                    |                                                                                                    | HR                                                                                | HR                                                                         | HR-Annual                                                                                                    | BU                                                                                       | BU                                                                     | L<br>BU-Annual                                                                                                    | М                                                                                                    |
| 2                                                                   | Position#                                                                                                    | Position Title                                                                                                    | Budget<br><u>Group</u>                                                                                                    | Employee                                                                                                    | Bargaining<br><u>Unit</u>                                                                                                    | Schedule                                                                                                    | HR<br><u>Grade</u>                                                                | HR<br><u>Step</u>                                                          | HR-Annual<br><u>Arnount</u>                                                                                                    | BU<br><u>Grade</u>                                                                       | K<br>BU<br>Step                                                        | L<br>BU-Annual<br><u>Amount</u>                                                                                              | M<br>Difference                                                                                                    |
| 2<br>56                                                             | Position#<br>S004SPDRSRC-01                                                                                                    | Position Title<br>MACY TEACHER                                                                                                    | Budget<br>Group<br>MACY                                                                                                    | Employee                                                                                                    | Bargaining<br>Unit<br>MTA-26                                                                                                    | Schedule<br>M60                                                                                                    | HR<br><u>Grade</u><br>3                                                           | HR<br><u>Step</u><br>11                                                    | HR-Annual<br><u>Arnount</u><br>76,197.07                                                                                                    | BU<br><u>Grade</u><br>3                                                                  | к<br>BU<br><u>Step</u><br>11                                           | L<br>BU-Annual<br><u>Arnount</u><br>76,197                                                                                   | M<br>Difference<br>-0.07                                                                                                    |
| 2<br>56<br>57                                                       | Position#<br>S004SPDRSRC-01<br>S004SPDRSRC-01                                                                                                    | Position Title<br>MACY TEACHER<br>MACY TEACHER                                                                                                    | Budget<br>Group<br>MACY<br>MACY                                                                                                    | Employee                                                                                                    | Bargaining<br>Unit<br>MTA-26<br>MTA-26                                                                                                    | Schedule<br>M60<br>M30                                                                                                    | HR<br><u>Grade</u><br>3                                                           | HR<br><u>Step</u><br>11<br>6                                               | HR-Annual<br>Arnount<br>76,197.07<br>58,380.77                                                                                                    | BU<br><u>Grade</u><br>3<br>1                                                             | K<br>BU<br>Step<br>11<br>8                                             | L<br>BU-Annual<br><u>Arnount</u><br>76,197<br>63,339                                                                         | M<br>Difference<br>-0.07<br>4,958.23                                                                                                    |
| 2<br>56<br>57<br>58                                                 | Position#<br>S004SPDRSRC-01<br>S004SPDRSRC-01<br>S004TEAARTS-01                                                                                                    | Position Title<br>MACY TEACHER<br>MACY TEACHER<br>MACY TEACHER<br>MACY TEACHER                                                                                                    | Budget<br>Group<br>MACY<br>MACY<br>MACY                                                                                                    | Employee                                                                                                    | Bargaining<br><u>Unit</u><br>MTA-26<br>MTA-26<br>MTA-26                                                                                                    | Schedule<br>M60<br>M30<br>M15                                                                                                    | HR<br>Grade<br>3<br>1<br>2                                                        | HR<br><u>Step</u><br>11<br>6<br>11                                         | HR-Annual<br>Amount<br>76,197.07<br>58,380.77<br>71,962.49                                                                                                    | BU<br><u>Grade</u><br>3<br>1<br>2                                                        | K<br>BU<br>Step<br>11<br>8<br>11                                       | L<br>BU-Annual<br><u>Amount</u><br>76,197<br>63,339<br>71,962                                                                | M<br>Difference<br>-0.07<br>4,958.23<br>-0.49                                                                                            |
| 2<br>56<br>57<br>58<br>59                                           | Position#<br>S004SPDRSRC-01<br>S004SPDRSRC-01<br>S004TEAARTS-01<br>S004TEAGR01-02                                                                                                    | Position Title<br>MACY TEACHER<br>MACY TEACHER<br>MACY TEACHER<br>MACY TEACHER<br>MACY TEACHER                                                                                                    | Budget<br>Group<br>MACY<br>MACY<br>MACY<br>MACY                                                                                                    | Employee                                                                                                    | Bargaining<br>Unit<br>MTA-26<br>MTA-26<br>MTA-26<br>MTA-26<br>MTA-26                                                                                                    | Schedule           M60           M30           M15           B30                                                                                                    | HR<br>Grade<br>3<br>1<br>2<br>4                                                   | HR<br><u>Step</u><br>11<br>6<br>11<br>11                                   | HR-Annual<br>Amount<br>76,197.07<br>58,380.77<br>71,962.49<br>71,327.10                                                                                       | BU<br>Grade<br>3<br>1<br>2<br>4                                                          | к<br>BU<br><u>Step</u><br>11<br>8<br>11<br>11                          | L<br>BU-Annual<br>Amount<br>76,197<br>63,339<br>71,962<br>71,327                                                             | M<br><u>Difference</u><br>-0.07<br>4,958.23<br>-0.49<br>-0.10                                                                            |
| 2<br>56<br>57<br>58<br>59<br>60                                     | Position#<br>S004SPDRSRC-01<br>S004SPDRSRC-01<br>S004TEAARTS-01<br>S004TEAGR01-02<br>S004TEAGR01-03                                                                                                    | Position Title<br>MACY TEACHER<br>MACY TEACHER<br>MACY TEACHER<br>MACY TEACHER<br>MACY TEACHER<br>MACY TEACHER                                                                                                    | Budget<br>Group<br>MACY<br>MACY<br>MACY<br>MACY<br>MACY                                                                                                    | Employee                                                                                                    | Bargaing           Unit           MTA-26           MTA-26           MTA-26           MTA-26           MTA-26           MTA-26           MTA-26                                                                                                    | Schedule           M60           M30           M15           B30           M30                                                                                                    | HR<br>Grade<br>3<br>1<br>2<br>2<br>4<br>3                                         | HR<br><u>Step</u><br>11<br>6<br>11<br>11<br>11                             | HR-Annual<br>Amount<br>76,197.07<br>58,380.77<br>71,962.49<br>71,327.10<br>73,961.02                                                                          | BU<br>Grade<br>3<br>1<br>2<br>2<br>4<br>3                                                | к<br>BU<br>11<br>11<br>8<br>11<br>11<br>11                             | L<br>BU-Annual<br>Amount<br>76,197<br>63,339<br>71,962<br>71,327<br>73,961                                                   | M<br>Difference<br>-0.07<br>4,958.23<br>-0.49<br>-0.10<br>-0.02                                                                          |
| 2<br>56<br>57<br>58<br>59<br>60<br>61                               | Position#<br>S004SPDRSRC-01<br>S004SPDRSRC-01<br>S004TEAARTS-01<br>S004TEAGR01-02<br>S004TEAGR01-03<br>S004TEAGR02-01                                                                                                    | Position Title<br>MACY TEACHER<br>MACY TEACHER<br>MACY TEACHER<br>MACY TEACHER<br>MACY TEACHER<br>MACY TEACHER<br>MACY TEACHER                                                                                                    | Budget<br><u>Group</u><br>MACY<br>MACY<br>MACY<br>MACY<br>MACY<br>MACY                                                                                                    | Employee                                                                                                    | Bargaining<br>Unit<br>MTA-26<br>MTA-26<br>MTA-26<br>MTA-26<br>MTA-26<br>MTA-26                                                                                                    | Schedule           M60           M30           M15           B30           M30           M30                                                                                                    | HR<br>Grade<br>3<br>1<br>2<br>4<br>4<br>3<br>3<br>1                               | HR<br><u>Step</u><br>11<br>6<br>11<br>11<br>11<br>11<br>11                 | HR-Annual<br><u>Amount</u><br>76,197.07<br>58,380.77<br>71,962.49<br>71,327.10<br>73,961.02<br>72,946.02                                                      | BU<br>Grade<br>3<br>1<br>2<br>4<br>3<br>3<br>1                                           | K<br>BU<br>11<br>11<br>8<br>11<br>11<br>11<br>11                       | L<br>BU-Annual<br>Amount<br>76,197<br>63,339<br>71,962<br>71,327<br>73,961<br>72,946                                         | M<br>Difference<br>-0.07<br>4,958.23<br>-0.49<br>-0.10<br>-0.02<br>-0.02                                                                 |
| 2<br>56<br>57<br>58<br>59<br>60<br>61<br>62                         | Position#<br>S004SPDRSRC-01<br>S004SPDRSRC-01<br>S004TEAARTS-01<br>S004TEAGR01-02<br>S004TEAGR01-03<br>S004TEAGR02-01<br>S004TEAGR03-01                                                                                                    | Position Title<br>MACY TEACHER<br>MACY TEACHER<br>MACY TEACHER<br>MACY TEACHER<br>MACY TEACHER<br>MACY TEACHER<br>MACY TEACHER<br>MACY TEACHER                                                                                                    | Budget<br>Group<br>MACY<br>MACY<br>MACY<br>MACY<br>MACY<br>MACY<br>MACY                                                                                                    | Employee                                                                                                    | Bargaining           Unit           MTA-26           MTA-26           MTA-26           MTA-26           MTA-26           MTA-26           MTA-26           MTA-26                                                                                                    | Schedule           M60           M30           M15           B30           M30           M30           M60                                                                                                    | HR<br>Grade<br>3<br>1<br>2<br>2<br>4<br>3<br>3<br>1<br>2<br>2                     | HR<br><u>Step</u><br>11<br>6<br>11<br>11<br>11<br>11<br>11<br>11           | HR-Annual<br>Amount<br>76,197.07<br>58,380.77<br>71,962.49<br>71,327.10<br>73,961.02<br>72,946.02<br>75,892.57                                                | BU<br>Grade<br>3<br>1<br>2<br>4<br>3<br>1<br>1<br>2<br>2                                 | K<br>BU<br>11<br>11<br>8<br>11<br>11<br>11<br>11<br>11                 | L<br>BU-Annual<br>Amount<br>76,197<br>63,339<br>71,962<br>71,327<br>73,961<br>72,946<br>75,893                               | M<br><u>Difference</u><br>-0.07<br>4,958.23<br>-0.49<br>-0.10<br>-0.02<br>-0.02<br>-0.02<br>0.43                                         |
| 2<br>56<br>57<br>58<br>59<br>60<br>61<br>62<br>63                   | Position#<br>S004SPDRSRC-01<br>S004SPDRSRC-01<br>S004TEAGR01-02<br>S004TEAGR01-03<br>S004TEAGR01-03<br>S004TEAGR02-01<br>S004TEAGR03-01<br>S004TEAGR03-01                                                                                                    | Position Title<br>MACY TEACHER<br>MACY TEACHER<br>MACY TEACHER<br>MACY TEACHER<br>MACY TEACHER<br>MACY TEACHER<br>MACY TEACHER<br>MACY TEACHER<br>MACY TEACHER                                                                                                    | Budget<br>Group<br>MACY<br>MACY<br>MACY<br>MACY<br>MACY<br>MACY<br>MACY<br>MACY                                                                                                    | Employee                                                                                                    | Bargaring           Unit           MTA-26           MTA-26           MTA-26           MTA-26           MTA-26           MTA-26           MTA-26           MTA-26           MTA-26           MTA-26           MTA-26           MTA-26           MTA-26           MTA-26                                   | Schedule           M60           M30           M15           B30           M30           M30           M30           M30           M30           M30           M30           M30           M40                                                                                                    | HR<br>Grade<br>3<br>1<br>2<br>2<br>4<br>4<br>3<br>1<br>1<br>2<br>2<br>1           | HR<br><u>Step</u><br>11<br>6<br>11<br>11<br>11<br>11<br>11<br>3            | HR-Annual<br><u>Amount</u><br>76,197.07<br>58,380.77<br>71,962.49<br>71,327.10<br>73,961.02<br>72,946.02<br>75,892.57<br>48,506.85                            | BU<br>Grade<br>3<br>1<br>2<br>4<br>3<br>1<br>3<br>1<br>2<br>2<br>1                       | K<br>BU<br>Step<br>11<br>8<br>11<br>11<br>11<br>11<br>11<br>11<br>5    | L<br>BU-Annual<br>Amount<br>76,197<br>63,339<br>71,962<br>71,327<br>73,961<br>72,946<br>75,893<br>52,788                     | M<br><u>Difference</u><br>-0.07<br>4,958.23<br>-0.49<br>-0.10<br>-0.02<br>-0.02<br>0.43<br>4,281.15                                      |
| 2<br>56<br>57<br>58<br>59<br>60<br>61<br>62<br>63<br>63<br>64       | Position#<br>S004SPDRSRC-01<br>S004SPDRSRC-01<br>S004TEAARTS-01<br>S004TEAGR01-02<br>S004TEAGR01-03<br>S004TEAGR02-01<br>S004TEAGR03-01<br>S004TEAGR03-01                                                                                                    | Position Title<br>MACY TEACHER<br>MACY TEACHER<br>MACY TEACHER<br>MACY TEACHER<br>MACY TEACHER<br>MACY TEACHER<br>MACY TEACHER<br>MACY TEACHER<br>MACY TEACHER<br>MACY TEACHER                                                                                                    | Budget<br>Group<br>MACY<br>MACY<br>MACY<br>MACY<br>MACY<br>MACY<br>MACY<br>MACY                                                                                                    | Employee                                                                                                    | Bargasing           Unit           MTA-26           MTA-26           MTA-26           MTA-26           MTA-26           MTA-26           MTA-26           MTA-26           MTA-26           MTA-26           MTA-26           MTA-26           MTA-26           MTA-26           MTA-26           MTA-26 | Schedule           M60           M30           M15           B30           M30           M30           M30           M30           M30           M30           M30           M30           M30           M30           M30           M30           M30           M30           M30           M30           M30           M30 | HR<br>Grade<br>3<br>1<br>2<br>4<br>4<br>3<br>1<br>2<br>2<br>1<br>1<br>2<br>1<br>1 | HR<br><u>Step</u><br>11<br>6<br>11<br>11<br>11<br>11<br>11<br>3<br>3       | HR-Annual<br><u>Amount</u><br>76,197.07<br>58,380.77<br>71,962.49<br>71,327.10<br>73,961.02<br>72,946.02<br>75,892.57<br>48,506.85<br>48,582.60               | BU<br><u>Grade</u><br>3<br>1<br>2<br>4<br>3<br>1<br>2<br>1<br>2<br>1<br>1<br>1           | K<br>BU<br>Step<br>11<br>8<br>11<br>11<br>11<br>11<br>11<br>5<br>5     | L<br>BU-Annual<br>Amount<br>76,197<br>63,339<br>71,962<br>71,327<br>73,961<br>72,946<br>75,893<br>52,788<br>52,788           | M<br>Difference<br>-0.07<br>4,958.23<br>-0.49<br>-0.10<br>-0.02<br>0.43<br>4,281.15<br>4,369.40                                          |
| 2<br>56<br>57<br>58<br>59<br>60<br>61<br>62<br>63<br>64<br>65       | Position#<br>S004SPDRSRC-01<br>S004SPDRSRC-01<br>S004TEAARTS-01<br>S004TEAGR01-02<br>S004TEAGR01-03<br>S004TEAGR02-01<br>S004TEAGR03-01<br>S004TEAGR03-01<br>S004TEAGR03-02                                                                                                    | Position Title MACY TEACHER MACY TEACHER MACY TEACHER MACY TEACHER MACY TEACHER MACY TEACHER MACY TEACHER MACY TEACHER MACY TEACHER MACY TEACHER MACY TEACHER MACY TEACHER MACY TEACHER                                                                                                    | Budget<br>Group<br>MACY<br>MACY<br>MACY<br>MACY<br>MACY<br>MACY<br>MACY<br>MACY                                                                                                    | Employee                                                                                                    | Bargaining           Unit           MTA-26           MTA-26           MTA-26           MTA-26           MTA-26           MTA-26           MTA-26           MTA-26           MTA-26           MTA-26           MTA-26           MTA-26           MTA-26           MTA-26                                  | Schedule           M60           M30           M15           B30           M30           M30           M30           M30           M30           M30           M30           M30           M60           M           B300           M                                                                                        | HR<br><u>Grade</u><br>3<br>1<br>2<br>4<br>3<br>1<br>2<br>1<br>1<br>1<br>1<br>1    | HR<br><u>Step</u><br>11<br>6<br>11<br>11<br>11<br>11<br>11<br>3<br>3<br>10 | HR-Annual<br><u>Amount</u><br>76,197.07<br>58,380.77<br>71,962.49<br>71,327.10<br>73,961.02<br>72,946.02<br>75,892.57<br>48,506.85<br>48,582.60<br>67,028.57  | BU<br>Grade<br>3<br>1<br>2<br>4<br>3<br>1<br>2<br>4<br>3<br>1<br>1<br>2<br>1<br>1<br>1   | K<br>BU<br>11<br>11<br>11<br>11<br>11<br>11<br>11<br>5<br>5<br>11      | L<br>BU-Annual<br>Amount<br>76,197<br>63,339<br>71,962<br>71,327<br>73,961<br>72,946<br>75,893<br>52,788<br>52,952<br>70,242 | M<br>Difference<br>-0.07<br>4,958.23<br>-0.49<br>-0.10<br>-0.02<br>-0.02<br>0.43<br>4,281.15<br>4,369.40<br>3,213.43                     |
| 2<br>56<br>57<br>58<br>59<br>60<br>61<br>62<br>63<br>64<br>65<br>65 | Position#<br>S004SPDRSRC-01<br>S004TEAARTS-01<br>S004TEACR01-02<br>S004TEACR01-03<br>S004TEACR02-01<br>S004TEACR03-01<br>S004TEACR03-01<br>S004TEACR03-01<br>S004TEACR03-02                                                                                                    | Position Title<br>MACY TEACHER<br>MACY TEACHER<br>MACY TEACHER<br>MACY TEACHER<br>MACY TEACHER<br>MACY TEACHER<br>MACY TEACHER<br>MACY TEACHER<br>MACY TEACHER<br>MACY TEACHER<br>MACY TEACHER<br>MACY TEACHER<br>MACY TEACHER<br>Total Budget Group                                                                                                    | Budget           Group           MACY           MACY | Employee                                                                                                    | Bargaining<br>Unit           MTA-26           MTA-26           MTA-26           MTA-26           MTA-26           MTA-26           MTA-26           MTA-26           MTA-26           MTA-26           MTA-26           MTA-26           MTA-26           MTA-26                                         | Schedule           M60           M30           M15           B30           M30           M30           M30           M30           M60           M           B30           M           B30           M                                                                                                    | HR<br><u>Grade</u><br>3<br>1<br>2<br>4<br>3<br>1<br>2<br>1<br>1<br>1<br>1<br>1    | HR<br><u>Step</u><br>11<br>6<br>11<br>11<br>11<br>11<br>11<br>3<br>3<br>10 | HR-Annual<br><u>Arnount</u><br>76,197.07<br>58,380.77<br>71,962.49<br>71,327.10<br>73,961.02<br>72,946.02<br>75,892.57<br>48,506.85<br>48,582.60<br>67,028.57 | BU<br>Grade :<br>3<br>1<br>2<br>4<br>3<br>1<br>2<br>4<br>3<br>1<br>2<br>1<br>1<br>1<br>1 | K<br>BU<br>11<br>8<br>11<br>11<br>11<br>11<br>11<br>11<br>5<br>5<br>11 | L<br>BU-Annual<br>Amount<br>76,197<br>63,339<br>71,962<br>71,327<br>73,961<br>72,946<br>75,893<br>52,788<br>52,952<br>70,242 | M<br>Difference<br>-0.07<br>4,958.23<br>-0.49<br>-0.10<br>-0.02<br>-0.02<br>0.43<br>4,281.15<br>4,369.40<br>3,213.43<br><b>16,821.94</b> |

[ADM-AUC-BU-3802]

#### 2.2. 12048 Budget Salary Changes

A report is available that identifies salary changes made within the budget module. Sample output is shown.

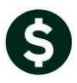

| Report | Library - | Personal | Services | Budaet |
|--------|-----------|----------|----------|--------|
|        |           |          |          |        |

| Report Name                                             |        |     | La |
|---------------------------------------------------------|--------|-----|----|
| 12025-Personal Services - Position Profile              | Sample | Run | 20 |
| 12023-Personal Services - Category Cost Report          | Sample | Run | 18 |
| 12525-Personal Services - Detail Account/Position/Code  | Sample | Run | 20 |
| 12530-Personal Services - Summary Account/Position/Code | Sample | Run | 18 |
| 12537-Personal Services - Summary Wages/Benefits        | Sample | Run | 18 |
| 12037-Personal Services - Budgeted Position List        | Sample | Run | 02 |
| 12112-Personal Services - Spreadsheet                   | Sample | Run | 21 |
| 12051-Personal Services - Detail - Account Selection    | Sample | Run |    |
|                                                         | Sample | Run |    |
| 12617-Consolidated Report                               | Sample | Run |    |
| 12614-Consolidated Report - Budget Type Break           | Sample | Run |    |
| 12047-Consolidated Report - Base Budget Comparison      | Sample | Run |    |
|                                                         | Sample |     |    |
| 12687-Employees with Grade/Step Changes                 | Sample | Run | 21 |
| 12688-Employees with Salary Changes - BU vs HR          | Sample | Run | 21 |
| 12048-Budget, Salary Changes                            | Sample | Run |    |
|                                                         | Sample | Run |    |
|                                                         |        |     |    |

| 12048-BUPOSSAL | CHG.REP Printed 08-J | un-2016 at . | 15:48:20 by THERE | SA           |             |          |       |      |        |         | Page 1 |
|----------------|----------------------|--------------|-------------------|--------------|-------------|----------|-------|------|--------|---------|--------|
|                |                      |              |                   | Town of AD   | MINS        |          |       |      |        |         |        |
|                |                      |              | Bu                | dget Salary  | Changes     |          |       |      |        |         |        |
|                |                      |              |                   | Budget year: | 2018        |          |       |      |        |         |        |
|                |                      |              |                   |              |             |          |       |      |        |         |        |
|                |                      | Budget       |                   |              | Bargaining  |          |       |      | Annual | Hourly  |        |
| Position#      | Position Title       | Group        | Employee          | Effective    | Unit        | Schedule | Grade | Step | Amount | Rate    | Note   |
|                |                      |              |                   |              |             |          |       |      |        |         |        |
| SOO3ABATECH-01 | Actual Salary        | DISTRICT     | JONES             | 01-Jul-2017  | AFL-AF      | ABATECH  | 1     | 2    | 35,000 | 19.9430 |        |
| SOOSCAFLEAD-01 | Actual Salary        | DISTRICT     | BANDINI           | 01-Ju1-2017  | AFL10M-AF10 | CFW      | 1     | z    | 14,000 | 19.0217 |        |
|                |                      |              |                   |              |             |          |       |      |        |         |        |
| (Positions: 2  |                      |              |                   |              |             |          |       |      |        |         |        |

#### Figure 1 Budget Module Salary Changes – Print/Preview Output

| - 14 | A                 | В              | С            | D        | E           | F                      | G               | Н            | 1    | J             | K           | L           |
|------|-------------------|----------------|--------------|----------|-------------|------------------------|-----------------|--------------|------|---------------|-------------|-------------|
| 1    | Budget year: 2018 |                |              |          |             |                        |                 |              |      |               |             |             |
| 2    |                   |                |              |          |             |                        |                 |              |      |               |             |             |
| 3    | Position#         | Position Title | Budget Group | Employee | Effective   | <b>Bargaining Unit</b> | <b>Schedule</b> | <u>Grade</u> | Step | Annual Amount | Hourly Rate | <u>Note</u> |
| 4    | S003ABATECH-01    | Actual Salary  | DISTRICT     | JONES    | 01-Jul-2017 | AFL-AF                 | ABATECH         | 1            | 2    | 35,000        | 19.94       |             |
| 5    |                   |                |              |          |             |                        |                 |              |      |               |             |             |
| 6    | S003CAFLEAD-01    | Actual Salary  | DISTRICT     | BANDINI  | 01-Jul-2017 | AFL10M-AF10            | CFW             | 1            | 2    | 14,000        | 19.02       |             |
| 7    |                   |                |              |          |             |                        |                 |              |      |               |             |             |
| 8    |                   |                |              |          |             |                        |                 |              |      |               |             |             |
| 9    |                   | #Positions: 2  |              |          |             |                        |                 |              |      |               |             |             |
| 10   |                   |                |              |          |             |                        |                 |              |      |               |             |             |

Figure 2 Budget Module Salary Changes–Excel<sup>®</sup> Output

[ADM-AUC-BU-3802]

#### 2.3. 12051 Personal Services – Detail – Account Selection

A new report is available that helps answer the question "What makes up the charges in a given account?" To run the report, select **Budget** > **Reports** > **Report Library** > **Personal Services** > **12051 Detail** – **Account Selection.** The report is sorted and subtotaled by account and will show each position that uses the account, as shown in the excerpt below. This report shows all positions that reference the account number across all budget groups.

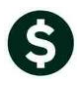

June 2016

| 🕅 🚼 🎝 🕶 (🔍 🗸 🖙                    |                           |                |                                   | E             | uPosactdet_12525_THERESA[1 | ].xml - Microsoft | Excel     |         |      | +         |
|-----------------------------------|---------------------------|----------------|-----------------------------------|---------------|----------------------------|-------------------|-----------|---------|------|-----------|
| File Home Insert                  | Page Layout Formulas Data | Review View    |                                   |               |                            |                   |           |         |      |           |
| A2 • (*                           | fx 0200-450-0000-004-0    | 0-00-51110     |                                   |               |                            |                   |           |         |      |           |
| A                                 | в                         | С              | D                                 | E             | F                          | G                 | н         | I       | JK   | L         |
| 1 Account                         | Account Description       | Position#      | Position Description              | Employee      | Code                       | Current Level     | Base      | LOS 1 L | OS 2 | Total     |
| 259 1000-171-0000-001-00-00-51130 | PERMANENT PERSONNEL       | S003SPDKINF-01 | SOUTH KINDERGARTEN TEACHER        | CODERRE       | HMO BLUE FAMILY 26 PAYS    | 1                 | 2,048     | 0       | 0 0  | 2,048     |
| 260 1000-171-0000-001-00-00-51130 | PERMANENT PERSONNEL       | S003TEAGR01-01 | SOUTH SCHOOL TEACHER              | PATTERSON     | HMO BLUE FAMILY 26 PAYS    | 1                 | 2,048     | 0       | 0 0  | 2,048     |
| 261 1000-171-0000-001-00-00-51130 | PERMANENT PERSONNEL       | S003TEAGR02-01 | SOUTH SCHOOL TEACHER              | O'GLISHEN     | HMO BLUE FAMILY 26 PAYS    | 1                 | 2,048     | 0       | 0 0  | 2,048     |
| 262 1000-171-0000-001-00-00-51130 | PERMANENT PERSONNEL       | S003TEAGR02-03 | SOUTH SCHOOL TEACHER              | PAUL          | HMO BLUE FAMILY 26 PAYS    | 1                 | 2,048     | 0       | 0 0  | 2,048     |
| 263 1000-171-0000-001-00-00-51130 | PERMANENT PERSONNEL       | S003TEAGR02-04 | SOUTH SCHOOL TEACHER              | MCVAY         | HMO BLUE FAMILY 26 PAYS    | 1                 | 2,048     | 0       | 0 0  | 2,048     |
| 264 1000-171-0000-001-00-00-51130 | PERMANENT PERSONNEL       | S003TEAGR02-05 | SOUTH SCHOOL TEACHER              | ACHIN-HOUSMAN | HMO BLUE FAMILY 26 PAYS    | 1                 | 2,048     | 0       | 0 0  | 2,048     |
| 265 1000-171-0000-001-00-00-51130 | PERMANENT PERSONNEL       | S003TEAGR03-03 | SOUTH SCHOOL TEACHER              | ROVANI        | HMO BLUE FAMILY 26 PAYS    | 1                 | 2,048     | 0       | 0 0  | 2,048     |
| 266 1000-171-0000-001-00-00-51130 | PERMANENT PERSONNEL       | S003TEAGR04-03 | SOUTH SCHOOL TEACHER              | HODGMAN       | HMO BLUE FAMILY 26 PAYS    | 1                 | 2,048     | 0       | 0 0  | 2,048     |
| 267 1000-171-0000-001-00-00-51130 | PERMANENT PERSONNEL       | S003TEAKINF-02 | SOUTH SCHOOL KINDERGARTEN TEACHER | WATSON        | HMO BLUE FAMILY 26 PAYS    | 1                 | 2,048     | 0       | 0 0  | 2,048     |
| 268 1000-171-0000-001-00-00-51130 | PERMANENT PERSONNEL       | S004BEHSPEC-01 | BEHAVIOR SPECIALIST               | KARWIN        | HMO BLUE FAMILY 26 PAYS    | 1                 | 2,048     | 0       | 0 0  | 2,048     |
| 269 1000-171-0000-001-00-00-51130 | PERMANENT PERSONNEL       | S004NURSCHO-01 | NURSE                             | POUCHER       | HMO BLUE FAMILY 26 PAYS    | 1                 | 2,048     | 0       | 0 0  | 2,048     |
| 270 1000-171-0000-001-00-00-51130 | PERMANENT PERSONNEL       | S004PRIPRIN-01 | PRINCIPAL                         | CORDONE       | HMO BLUE FAMILY 26 PAYS    | 1                 | 2,046     | 0       | 0 0  | 2,046     |
| 271 1000-171-0000-001-00-00-51130 | PERMANENT PERSONNEL       |                |                                   |               |                            |                   | 24,574    | 0       | 0 0  | 24,574    |
| 272                               |                           |                |                                   |               |                            |                   |           |         |      |           |
| 273                               |                           |                |                                   |               |                            |                   |           |         |      |           |
| 274 1000-300-2210-100-04-00-51210 | PRIN SALARY -MACY         | S004PRIPRIN-01 | PRINCIPAL                         | CORDONE       | REGULAR - hours            | 1                 | 101,719   | 0       | 0 0  | 101,719   |
| 275 1000-300-2210-100-04-00-51210 | PRIN SALARY -MACY         |                |                                   |               |                            |                   | 101,719   | 0       | 0 0  | 101,719   |
| 276                               |                           |                |                                   |               |                            |                   |           |         |      |           |
| 277                               |                           |                |                                   |               |                            |                   |           |         |      |           |
| 278 1000-300-2210-102-04-00-51230 | CLERK SALARY - MACY       | S004SCHCLRK-01 | CLERK 10 MONTH                    | JOHANSEN      | REGULAR - hours            | 1                 | 31,592    | 0       | 0 0  | 31,592    |
| 279 1000-300-2210-102-04-00-51230 | CLERK SALARY - MACY       |                |                                   |               |                            |                   | 31,592    | 0       | 0 0  | 31,592    |
| 280                               |                           |                |                                   |               |                            |                   |           |         |      |           |
| 281                               |                           |                |                                   |               |                            |                   |           |         |      |           |
| 282 1000-300-2305-110-03-00-51260 | ELEM TEACHERS - SOUTH     | S003SPDKINF-01 | SOUTH KINDERGARTEN TEACHER        | GRAVELINE     | REGULAR - hours            | 1                 | 71,257    | 0       | 0 0  | 71,257    |
| 283 1000-300-2305-110-03-00-51260 | ELEM TEACHERS - SOUTH     | S003TEAARTS-02 | SOUTH TEACHER                     | CAMMARATA     | REGULAR - hours            | 1                 | 66,206    | 0       | 0 0  | 66,206    |
| 284 1000-300-2305-110-03-00-51260 | ELEM TEACHERS - SOUTH     | S003TEAGR01-01 | SOUTH SCHOOL TEACHER              | PATTERSON     | REGULAR - hours            | 1                 | 68,955    | 0       | 0 0  | 68,955    |
| 285 1000-300-2305-110-03-00-51260 | ELEM TEACHERS - SOUTH     | S003TEAGR01-03 | SOUTH SCHOOL TEACHER              | MAINES        | REGULAR - hours            | 1                 | 72,267    | 0       | 0 0  | 72,267    |
| 286 1000-300-2305-110-03-00-51260 | ELEM TEACHERS - SOUTH     | S003TEAGR02-01 | SOUTH SCHOOL TEACHER              | O'GLISHEN     | REGULAR - hours            | 1                 | 75,893    | 0       | 0 0  | 75,893    |
| 287 1000-300-2305-110-03-00-51260 | ELEM TEACHERS - SOUTH     | S003TEAGR02-03 | SOUTH SCHOOL TEACHER              | PAUL          | REGULAR - hours            | 1                 | 73,657    | 0       | 0 0  | 73,657    |
| 288 1000-300-2305-110-03-00-51260 | ELEM TEACHERS - SOUTH     | S003TEAGR02-04 | SOUTH SCHOOL TEACHER              | MCVAY         | REGULAR - hours            | 1                 | 70,312    | 0       | 0 0  | 70,312    |
| 289 1000-300-2305-110-03-00-51260 | ELEM TEACHERS - SOUTH     | S003TEAGR02-05 | SOUTH SCHOOL TEACHER              | ACHIN-HOUSMAN | REGULAR - hours            | 1                 | 72,319    | 0       | 0 0  | 72,319    |
| 290 1000-300-2305-110-03-00-51260 | ELEM TEACHERS - SOUTH     | S003TEAGR03-01 | SOUTH SCHOOL TEACHER              | FOLAN         | REGULAR - hours            | 1                 | 70,242    | 0       | 0 0  | 70,242    |
| 291 1000-300-2305-110-03-00-51260 | ELEM TEACHERS - SOUTH     | S003TEAGR03-02 | SOUTH SCHOOL TEACHER              | ANDERSON      | REGULAR - hours            | 1                 | 71,327    | 0       | 0 0  | 71,327    |
| 292 1000-300-2305-110-03-00-51260 | ELEM TEACHERS - SOUTH     | S003TEAGR04-02 | SOUTH SCHOOL TEACHER              | GOLDBERG      | REGULAR - hours            | 1                 | 70,242    | 0       | 0 0  | 70,242    |
| 293 1000-300-2305-110-03-00-51260 | ELEM TEACHERS - SOUTH     | S003TEAGR04-02 | SOUTH SCHOOL TEACHER              | GOULD         | REGULAR - hours            | 1                 | 61,449    | 0       | 0 0  | 61,449    |
| 294 1000-300-2305-110-03-00-51260 | ELEM TEACHERS - SOUTH     | S003TEAGR04-03 | SOUTH SCHOOL TEACHER              | HODGMAN       | REGULAR - hours            | 1                 | 70,312    | 0       | 0 0  | 70,312    |
| 295 1000-300-2305-110-03-00-51260 | ELEM TEACHERS - SOUTH     | S003TEAGR04-04 | SOUTH SCHOOL TEACHER              | HARVEY        | REGULAR - hours            | 1                 | 71,962    | 0       | 0 0  | 71,962    |
| 296 1000-300-2305-110-03-00-51260 | ELEM TEACHERS - SOUTH     | S003TEAMUSC-01 | SOUTH SCHOOL TEACHER              | CLINTON       | REGULAR - hours            | 1                 | 55,167    | 0       | 0 0  | 55,167    |
| 297 1000-300-2305-110-03-00-51260 | ELEM TEACHERS - SOUTH     | S003TEASOUT-01 | SOUTH SCHOOL TEACHER              | MONTVILLE     | REGULAR - hours            | 1                 | 69,767    | 0       | 0 0  | 69,767    |
| 298 1000-300-2305-110-03-00-51260 | ELEM TEACHERS - SOUTH     | S003TEASOUT-01 | SOUTH SCHOOL TEACHER              | JEWETT        | REGULAR - hours            | 1                 | 70,643    | 0       | 0 0  | 70,643    |
| 299 1000-300-2305-110-03-00-51260 | ELEM TEACHERS - SOUTH     |                |                                   |               |                            |                   | 1,181,977 | 0       | 0 0  | 1,181,977 |
| 300                               |                           |                |                                   |               |                            |                   |           |         |      |           |

[ADM-AUC-BU-3829]

### 2.4. 12052 Personal Services Audit Reports

Personal Services Audit reports were added to identify errors on accounts and errors on positions. Contact <a href="mailto:support@admins.com">support@admins.com</a> if you run these reports and see any results other than the "No Records Selected" shown below.

| 😪 TedRE - BUPDS_Audit_12054_THERESA[1]Jis                                                                                                    | _ 🗆 ×  |
|----------------------------------------------------------------------------------------------------|--------|
| File Edit Format Options                                                                                                    |        |
|                                                                                                    |        |
| 4118<br>12054-BUPOSAUDIT.REP Printed 08-Jun-2016 at 12:37:02 by THERESA<br>Town of ADMINS<br>Personal Services Audit Report                                                                                                    | Page 1 |
| Budget Group :<br>Cartent Level:<br>Position Description Empl# Employee<br>                                                                                                    |        |
| \[         \]     \[         \]     \[         \]     \[         \]     \[         \]     \[         \]     \[         \]     \[         \]     \[         \]     \[         \]     \[         \]     \[         \]     \[         \]     \[         \]     \[         \]     \[         \]     \[         \]     \[         \]     \[         \]     \[         \]     \[         \]     \[         \]     \[         \]     \[         \]     \[         \]     \[         \]     \[         \]     \[         \]     \[         \]     \[         \]     \[         \]     \[         \]     \[         \]     \[         \]     \[         \]     \[         \]     \[         \]     \[         \]     \[         \]     \[         \]     \[         \]     \[         \]     \[         \]     \[         \]     \[         \]     \[         \]     \[         \]     \[         \]     \[         \]     \[         \]     \[         \]     \[         \]     \[         \]     \[         \]     \[         \]     \[         \]     \[         \[         \]     \[         \]     \[         \]     \[         \]     \[         \]     \[         \]     \[         \]     \[         \]     \[         \]     \[         \]     \[         \]     \[         \]     \[         \]     \[         \]     \[         \]     \[         \]     \[         \]     \[         \]     \[         \]     \[         \]     \[         \]     \[         \]     \[         \]     \[         \]     \[         \]     \[         \]     \[         \]     \[         \]     \[         \]     \[         \]     \[         \]     \[         \]     \[         \]     \[         \]     \[         \]     \[         \]     \[         \]     \[         \]     \[         \]     \[         \]     \[         \]     \[         \]     \[         \]     \[         \]     \[         \]     \[         \]     \[         \]     \[         \]     \[         \]     \[         \]     \[         \]     \[         \]     \[         \]     \[         \]     \[         \]     \[         \]     \[ |        |
| File Edit Format Options                                                                                                    |        |
| Courier New ▼ 8 ▼ B / U ■ ▼ Ⅲ 俳字 ■ 第 ■ ●                                                                                                    |        |
| k11S<br>12053-EUPSVAUDIT.REP Printed 08-Jun-2016 at 12:37:01 by THERESA Page 1<br>Town of ADMINS<br>Personal Services Audit Report                                                                                                    |        |
| Budget Group :<br>Current Level:<br>Account                                                                                                    |        |
|                                                                                                    |        |

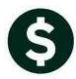

TedRE - BUPSY\_Audit\_12053\_LUANN[12]

Budget

ADMINS Unified Community

| Courier New 💌 8 💌 <b>B / U</b> 🖛 🗉 🤃                                                                                                    |                                                                                                  | 1 🞒                                                         |                                                                 |                                  |                               |                                 |                                 |     |                |
|----------------------------------------------------------------------------------------------------|--------------------------------------------------------------------------------------------------|-------------------------------------------------------------|-----------------------------------------------------------------|----------------------------------|-------------------------------|---------------------------------|---------------------------------|-----|----------------|
| k11S<br>12053-BUPSVAUDIT.REP Printed 22-Apr-2016                                                                                                    | at 11:57:51<br>Per                                                                               | by LUANN<br>Town o<br>sonal Servi                           | f ADMINS<br>res Audit Rej                                       | port                             |                               |                                 |                                 | Pag | je l           |
| Budget Group : COA<br>Current Level: Town 1<br>Account<br>0200-450-0000-004-00-00-51110 DIRECTOR<br>COA COA Total                                              | BUPSVMST<br>Base Budget<br>66<br>                                                                | BUPSVMST<br>LOS 1<br>3<br>3                                 | BUPSVMST<br>LOS 2                                               |                                  | BUPSVACC<br>Base Budget<br>66 | BUPSVACC<br>LOS 1<br>108<br>108 | BUPSVACC<br>LOS 2<br>222<br>222 |     | Error<br>===== |
| 12053-BUPSVAUDIT.REP Printed 22-Apr-2016                                                                                                    | at 11:57:51<br>Per                                                                               | by LUANN<br>Town o<br>sonal Servi                           | f ADMINS<br>ces Audit Rej                                       | port                             |                               |                                 |                                 | Pag | je 2           |
| Budget Group : COA<br>Current Level: Town 1<br>Account                                                                                                    | BUPSVMST<br>Base Budget                                                                          | BUPSVMST<br>LOS 1<br>                                       | BUPSVMST<br>LOS 2                                               |                                  | BUPSVACC<br>Base Budget<br>66 | BUPSVACC<br>LOS 1<br>           | BUPSVACC<br>LOS 2<br>           |     | Error<br>===== |
| Selection Legend:                                                                                                    | ·····                                                                                            |                                                             |                                                                 |                                  |                               |                                 |                                 |     |                |
| Code Message Action<br>1 Account is not active in the budget chart Warnin<br>Activa<br>or cha<br>or cos<br>2 Account is not a posting account Error:<br>or cos | g: Account i<br>te or add the<br>nge the defau<br>t code table.<br>Change the d<br>t code table. | s not an act<br>account in<br>alt account :<br>afault accou | tive account<br>the budget<br>in the pay count<br>ant in the pa | chart<br>chart<br>ode<br>ay code |                               |                                 |                                 |     |                |

Figure 3 Contact ADMINS Support for Assistance

| TedRE - BUPOS_                                                                       | Audit_12054                              | LUANN[5]    |                            |                               |                             |                          |                          |                                 |                   |                   |      |
|--------------------------------------------------------------------------------------|------------------------------------------|-------------|----------------------------|-------------------------------|-----------------------------|--------------------------|--------------------------|---------------------------------|-------------------|-------------------|------|
| ile Edit Format (                                                                    | Options                                  |             |                            |                               |                             |                          |                          |                                 |                   |                   |      |
| Courier New                                                                          | • 8                                      | ■ B I U ■ ■ |                            |                               |                             |                          |                          |                                 |                   |                   |      |
| 411S<br>12054-BUPOSAUD                                                               | IT.REP                                   | Printed 23  | -Apr-2016                  | at 11:57:51 by LUANN<br>Per:  | Town of A<br>sonal Services | ADMINS<br>5 Audit Repor  | rt                       |                                 |                   |                   | Page |
| Budget Group :<br>Current Level:<br>Position<br>==================================== | COA<br>Town 1<br>Position I<br>SELECTMAN | escription  | Emp1#<br>=======<br>070300 | Employee<br>LARSEN, MICHAEL M | BUPSVACC<br>Base Budget<br> | BUPSVACC<br>LOS 1<br>111 | BUPSVACC<br>LOS 2<br>222 | <br>BUPOSMST<br>Base Budget<br> | BUPOSMST<br>LOS 1 | BUPOSMST<br>LOS 2 |      |
| COA                                                                                  | COA                                      |             |                            | Total                         | 22                          | 111                      | 222                      | <br>22                          |                   |                   |      |
| 12054-BUPOSAUD                                                                       | IT.REP                                   | Printed 22  | -Apr-2016                  | at 11:57:51 by LUANN<br>Per:  | Town of J<br>sonal Service: | ADMINS<br>5 Audit Repor  | rt                       |                                 |                   |                   | Page |
| Budget Group :<br>Current Level:                                                     | COA<br>Town 1                            |             |                            |                               | BUPSVACC                    | BUPSVACC                 | BUPSVACC                 | BUPOSMST                        | BUPOSMST          | BUPOSMST          |      |
| POSICION                                                                             | POSICION I                               | vescription | ******                     | тшртолее                      | base Budget                 | FOS 1                    | LUS 2                    | <br>base Budget                 | TOS T             | LUS 2             |      |
|                                                                                      |                                          |             |                            | Grand Total                   | 22                          | 111                      | 222                      | <br>22                          |                   |                   |      |

Figure 4 Contact ADMINS Support for Assistance

[ADM-AUC-BU-3829]

# **3. REPORTS-CONSOLIDATED REPORTS**

#### 3.1. 12047 Consolidated Report – Base Budget Comparison

A new report is available in the operating budget reports library to help build base budgets. This report shows any account where the base budget varies from the prior year base budget

Example: Current FY 2016

| 6                   |                                                | ADM                                                                | ADMINS Unified Community<br>Budget                                                   |                                                      |                                             |         |  |  |  |  |  |  |  |  |
|---------------------|------------------------------------------------|--------------------------------------------------------------------|--------------------------------------------------------------------------------------|------------------------------------------------------|---------------------------------------------|---------|--|--|--|--|--|--|--|--|
| 6                   |                                                | Budg                                                               | et                                                                                   |                                                      |                                             |         |  |  |  |  |  |  |  |  |
|                     |                                                |                                                                    | Budge                                                                                | FY                                                   | 2017                                        |         |  |  |  |  |  |  |  |  |
| 🔳 Ta:               | k 1204                                         | 7: Concolida                                                       | ted Deport - Ba                                                                      | se Budaet Ca                                         | mnarison                                    | ×       |  |  |  |  |  |  |  |  |
|                     |                                                | r. consoliua                                                       | cearcepore ba                                                                        | se baagee ee                                         |                                             |         |  |  |  |  |  |  |  |  |
| Com<br>origi        | Conso<br>pares<br>nal bu<br>for a              | lidated Re<br>the curren<br>dget. Pers<br>ccounts wi               | port - Base Bu<br>t base budget<br>conal services<br>th amount diff                  | udget Comp<br>with the pr<br>information<br>erences. | oarison<br>ior fiscal yea<br>on is displaye | r<br>:d |  |  |  |  |  |  |  |  |
| Com<br>origi<br>Req | Consol<br>pares<br>nal bu<br>for a<br>uired: l | lidated Re<br>the curren<br>dget. Pers<br>ccounts wi<br>Enter Budg | port - Base Bu<br>t base budget<br>conal services<br>th amount diff<br>jet Year 2017 | udget Comp<br>with the pr<br>informatio<br>erences.  | oarison<br>ior fiscal yea<br>in is displaye | r<br>:d |  |  |  |  |  |  |  |  |

0K

Lookup

Some examples of the reasons the base budgets may vary:

• the account in 2016 is not being budgeted in 2017

Cancel Clear All

- the base budget is being built using last year *plus* supplemental and transfers and therefore might not match
- this may be due to budgeting personal services in the new year but not in the old

In the image, the 2017 base budget differs from the 2016 base budget. The position listed from the personal services budget show where that difference arises – the position are is budgeted for 2017 that was not budgeted in the prior year.

| 🚯 TedRE - Consolidated_Budget_Report_12047_THERESA[1].lis |                      | <b>.</b> +     |                | 192.168.168.24                |        | _ <i>-</i> 7 × / | 7                    |                  |
|-----------------------------------------------------------|----------------------|----------------|----------------|-------------------------------|--------|------------------|----------------------|------------------|
| File Edit Format Options                                  |                      |                |                |                               |        |                  |                      |                  |
| Courier New ▼ 8 ▼ 8 / U ■ ▼ Ξ 雲 雲                         |                      |                |                |                               |        |                  |                      |                  |
| F                                                         |                      |                |                |                               |        |                  |                      |                  |
| Budget Fiscal Year: 2017                                  |                      |                |                |                               |        |                  |                      |                  |
|                                                           | 2017<br>OperatingéPS | 2016<br>Posted |                |                               |        |                  | 2017<br>OperatingéPS | 2016<br>Personal |
| Account# and Description                                  | Base Budget          | Base Budget    | Position       | Desciption                    | Emp#   | Code             | Amount               | Services Amt     |
|                                                           |                      |                |                |                               |        |                  |                      |                  |
| DISTRICT                                                  |                      |                |                |                               |        |                  |                      |                  |
| 1000-300-4110-190-09-00-51450 CUSTODIAN SALARY-DISTRICT   | 70,878               | 46,633         | S003CUS2NDS-02 | Operating Budget<br>CUSTODIAN | 070168 | REG              | 46,633<br>24,245     | 24,245           |
| DISTRICT Total                                            | 70,878               | 46,633         |                |                               |        |                  | 70,878               | 24,245           |

[ADM-AUC-BU-3800]

# 4. MODULE CONTROL #12106 - COPY NOTES TO NEW YEAR

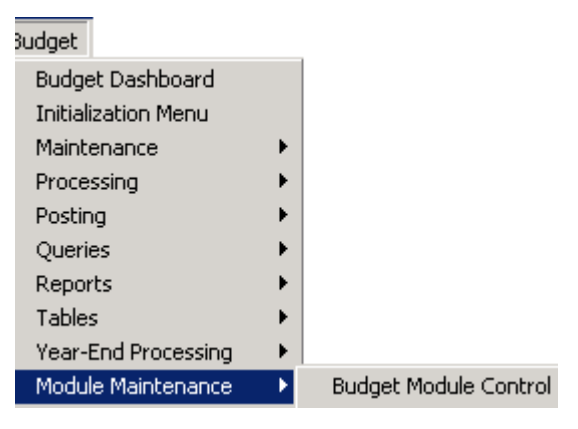

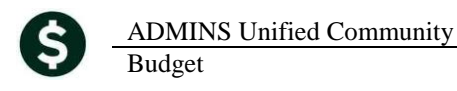

A module control value, **# 12106**, was added to allow sites to copy the notes from the past year into the corresponding notes for the current budget year. The default value is blank indicating that notes will **not** be copied to the New Year; click on the edit button to enter a **"Y"** to copy notes to the new year.

|       | Budget Module Contr                                       | ol     |   |
|-------|-----------------------------------------------------------|--------|---|
| Seq#  | Description                                               | Answer |   |
| 12106 | Enter 'Y' to Copy Operating Budget Notes to the New Year. | 1 Edit | D |

[ADM-AUC-BU-3803]

# **5. HELP REFERENCE LIBRARY**

### 5.1. New or Updated Documentation

The following new or updated documentation was added to the Help Reference Library.

• Personal Services Personal Services Budgeting (tentative)